# Hastings Hive Device Registration Guide

## Overview

The **HastingsHIVE** WiFi network allows your devices to connect to the Internet and communicate with each other, while keeping them separate from other customer's devices.

Each device will need to be registered before it can be used on the Hastings Hive wireless network. To register your device, you'll need to find its MAC address.

## Finding your device's MAC Address

Every network device is identified by a unique code called a 'MAC Address'. You will need your device's MAC address when registering your device to use the network.

Below is a guide to finding your devices MAC address on Windows 10 and Apple.

### Windows10

1. Open the *Settings* App by going to *Start > Settings*.

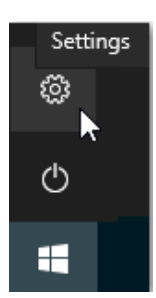

2. Click on Network & Internet.

| Settings |                                                          |                                       | _ | × |
|----------|----------------------------------------------------------|---------------------------------------|---|---|
|          | Windows                                                  | Settings                              |   |   |
|          | Find a setting                                           | Q                                     |   |   |
| 旦        | <b>System</b><br>Display, sound, notifications,<br>power | Devices<br>Bluetooth, printers, mouse |   |   |
|          | <b>Phone</b><br>Link your Android, iPhone                | Wi-Fi, airplane mode, VPN             |   |   |

3. Click *Wi-Fi* 

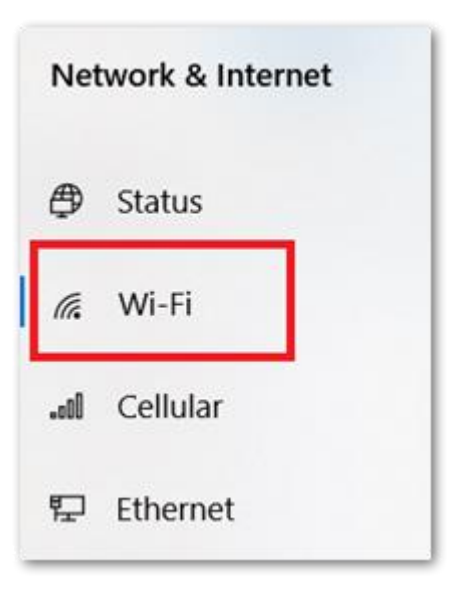

4. Click on *Hardware Properties*.

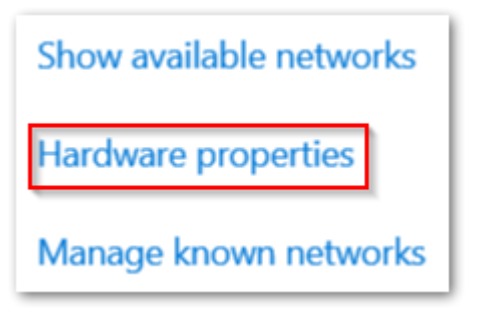

5. Take note of the *Physical address (MAC)*:

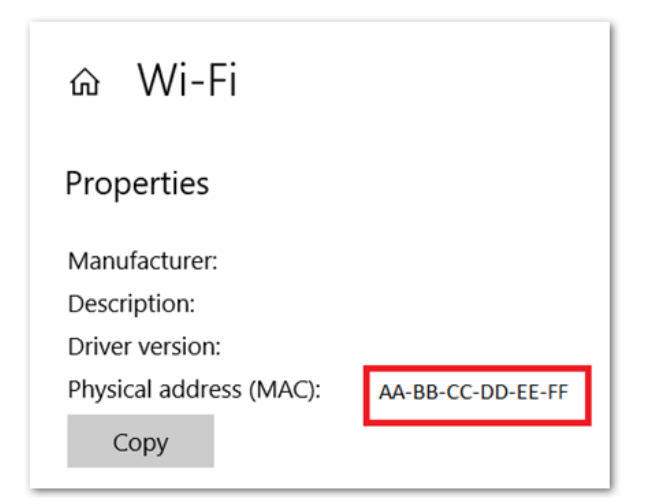

#### macOS

1. Open System Preferences

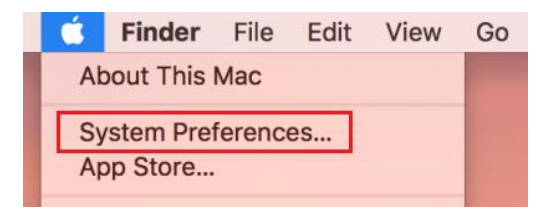

2. Select Network

| General  | Desktop &            | ot so<br>Dock | Mission | Language  | Security               | Spotlight |
|----------|----------------------|---------------|---------|-----------|------------------------|-----------|
|          | Screen Saver         |               | Control | & Region  | & Privacy              |           |
| Displays | Energy<br>Saver      | Keyboard      | Mouse   | Trackpad  | Printers &<br>Scanners | Sound     |
| iCloud   | Internet<br>Accounts | App Store     | Network | Bluetooth | Extensions             | Sharing   |

3. Under *Wi-Fi*, click *Advanced* 

|                                   | Location: | Automatic         | k                                                                          |                                                                   |
|-----------------------------------|-----------|-------------------|----------------------------------------------------------------------------|-------------------------------------------------------------------|
| Wi-Fi                             | <u></u>   | Status:           | Connected                                                                  | Turn Wi-Fi Off                                                    |
| Bluetooth PAN                     | 8         |                   | Wi-Fi is connected to Th<br>address                                        | e Grid and has the IP                                             |
| USB Ethernet<br>Not Connected     | <>        | Network Name:     |                                                                            |                                                                   |
| Apple UAdapter                    | <>        |                   | Ask to join new ne                                                         | tworks                                                            |
| Thundethernet                     | <>        |                   | Known networks will be<br>no known networks are<br>to manually select a ne | a joined automatically. If<br>available, you will have<br>stwork. |
| USB 10/00 LAN<br>Not Connected    | <>        |                   |                                                                            |                                                                   |
| Display Ethernet<br>Not Connected | <>        |                   |                                                                            |                                                                   |
| Display FireWire<br>Not Connected | <b>۲</b>  |                   |                                                                            |                                                                   |
| iPhone USB<br>Not Connected       |           |                   |                                                                            |                                                                   |
| + - •                             |           | Show Wi-Fi status | in menu bar                                                                | Advanced                                                          |

4. Take note of the *MAC Address*:

| Wi-Fi | TCP/IP | DNS      | WINS    | 802.1X      | Proxies | Hardware |
|-------|--------|----------|---------|-------------|---------|----------|
|       | MAC    | Address  | aa:bb:  | cc:dd:ee:ff |         |          |
|       | С      | onfigure | Autom   | natically   |         |          |
|       |        | мти      | : Stand | ard (1500)  | )       | 0        |

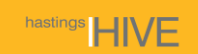

## **Registering your Device**

Note: These next steps assume you are registering your device from a computer that is already connected to the HastingsHIVE WiFi network. Refer to the steps at the end of the document titled *Registering your First Device*, if you can't get access to a device on the network.

1. Navigate to <u>https://cpp.hastingshive.co.nz/guest/</u> and login using your Hastings Hive account.

| aruba | ClearPass Guest |  |
|-------|-----------------|--|
|       |                 |  |
|       | Operator Login  |  |
|       | Username:       |  |
|       | Password:       |  |
|       | Log in          |  |

2. Enter the MAC Address, a descriptive Name for your device, then click 'Create'.

| Home » Devices » Create Device |                                           |  |  |  |  |
|--------------------------------|-------------------------------------------|--|--|--|--|
| Create Device                  |                                           |  |  |  |  |
| New device being cre           | New device being created by <b>user</b> . |  |  |  |  |
|                                | Create New Device                         |  |  |  |  |
| * MAC Address:                 | C address of the device.                  |  |  |  |  |
| * Device Name: Name            | ne of the device.                         |  |  |  |  |
| Notes:                         |                                           |  |  |  |  |
|                                | 21 Create                                 |  |  |  |  |
| * required field               |                                           |  |  |  |  |
| 😫 Back to devices              |                                           |  |  |  |  |
| 🍪 Back to main                 |                                           |  |  |  |  |

3. A unique WiFi password is generated for your device, and a copy of the device details will be emailed to you.

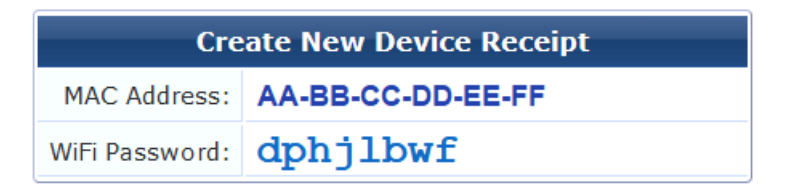

- 4. You can now connect your device to the **HastingsHIVE** WiFi network using the newly generated password.
- 5. You can register multiple devices from the <u>https://cpp.hastingshive.co.nz/guest/</u> portal. Each device will have a different WiFi password that will only work with that device.

## Registering your first Device

If you need to register a device and can't get access to a computer on the HastingsHIVE network, follow the steps below:

- 1. Connect to the **HastingsHIVEGuest** SSID (you'll need to pre-shared key for the guest network). You should be automatically redirected to the Captive Portal login screen.
- 2. Click the **device registration** link at the bottom of the page.

| hansings HIVE                                                 |
|---------------------------------------------------------------|
| Please login to the network using your username and password. |
| Username                                                      |
|                                                               |
| Password                                                      |
|                                                               |
| Terms:                                                        |
| I accept the terms of use                                     |
| Log In                                                        |
| Need an account? Click Here                                   |
| To register your device Click Here                            |
| © Copyright 2019                                              |

 You can then register your device using the steps in the *Register your Device* section above. Once registered, disconnect from the HastingsHIVEGuest network and connect to HastingsHIVE.